## **Vejledning til fejlfinding i Bilist**+ For iOS-enheder (iPhone)

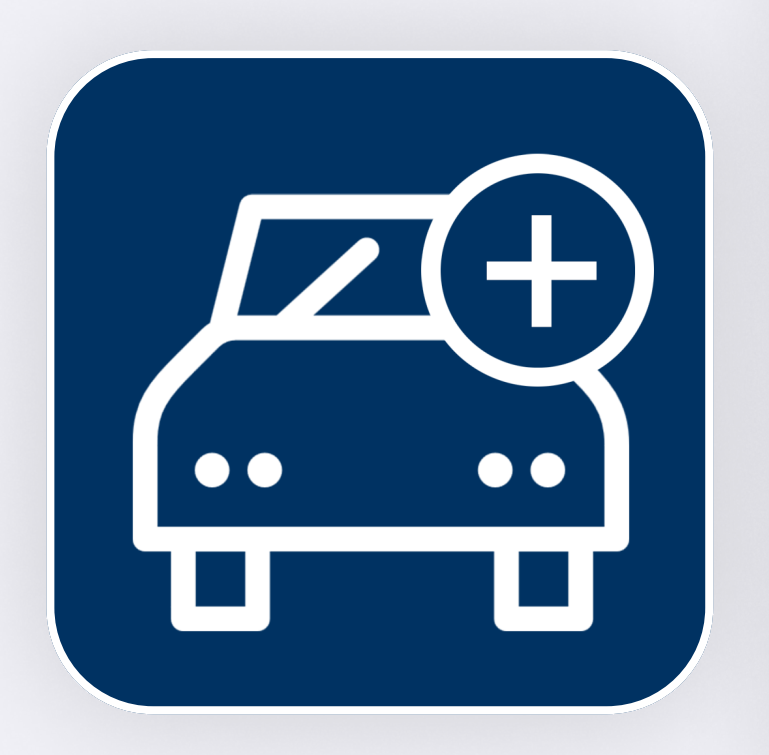

#### Indhold

| Find den rigtige vejledning             | s.1 |
|-----------------------------------------|-----|
| Orange bjælke                           | s.2 |
| Problem notifikation                    | s.3 |
| Problem med mobilnetværk                | s.4 |
| Problem med lokation                    | s.5 |
| Problem med aktivitetsovervågning       | s.6 |
| Side for fejlsøgning                    | s.7 |
| Hvis Bilist+ ikke registrerer dine ture | s.8 |

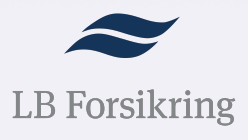

# Find den rigtige vejledning

#### Hvordan ser din startskærm ud?

| Overblik   Image: Strike in telefon.     Image: Strike in telefon.     Image: Stri | <image/> Optogelse af dine ture skal   optogelse af dine ture skal   optogelse af dine ture skal   optikationen have adgang til den nøjagtige   telefonplacering. For at gøre dette skal du følge   optikationen have adgang til den nøjagtige   telefonplacering. For at gøre dette skal du følge   optikationen have adgang til den nøjagtige   telefonplacering. For at gøre dette skal du følge   optikationen have   optikationen have   optikatio | <image/> <section-header><section-header><section-header><section-header></section-header></section-header></section-header></section-header> |
|----------------------------------------------------------------------------------------------------|----------------------------------------------------------------------------------------------------|----------------------------------------------------------------------------------------------------|
|                                                                                                    | ÂBN INDSTILLINGERNE                                                                                                    | ÅBN INDSTILLINGERNE                                                                                                    |
| <b>Orange bjælke</b><br>Gå til side 2                                                                                                    | <b>Problem med lokation</b><br>Gå til side 5                                                                                                    | <b>Problem med</b><br>aktivitetsovervågning<br>Gå til side 6                                                                                  |

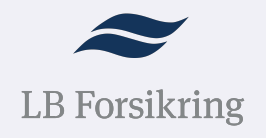

## **Orange bjælke**

#### Identificér hvilket problem din app har

| Min ugentlige sco | re   Sikkerh           | ed 🛈 |               |
|-------------------|------------------------|------|---------------|
|                   | )                      | \$   | 9 ture        |
| 9,4               |                        |      | <b>493</b> km |
|                   |                        | Ō    | 6h06          |
|                   | 33% i by<br>• •        |      |               |
| Søndag 24 septer  | nber   162 k           |      |               |
| 10 • 19h0<br>21h0 | 08 Odenso<br>04 Rødovr | e SV |               |
| 🔷 Gode            | råd                    |      | Udfordringer  |

Tryk på den orange bjælke

| Fejlsøgning                                                                                                    | Fejlsøgning                                                                                                    |
|----------------------------------------------------------------------------------------------------|----------------------------------------------------------------------------------------------------|
| 1 problem er blevet opdaget!     Handling påkrævet. For at appen kan registrere dine ture, skal du følge instruktionerne nedenfor.                                                                                          | 1 problem er blevet opdaget!<br>Handling påkrævet. For at appen kan registrere din<br>ture, skal du følge instruktionerne nedenfor.                                                                                          |
| Lokation<br>Lær mere                                                                                                    | Lokation<br>Lær mere                                                                                                    |
| Notifikation<br>Lær mere                                                                                                    | Notifikation<br>Lær mere                                                                                                    |
| Fysisk aktivitet<br>Lær mere                                                                                                    | Fysisk aktivitet                                                                                                    |
| Mobilnetværk<br>Lær mere                                                                                                    | Mobilnetværk<br>Lær mere                                                                                                    |
| rdan deaktiverer jeg energibespareren?<br>appen ikke registrerer dine ture, opfordrer vi dig til at<br>tivere din iPhones energisparefunktion ved hjælp af den<br>dning, der er tilgængelig via dette link.                 | Hvordan deaktiverer jeg energibespareren?<br>Hvis appen ikke registrerer dine ture, opfordrer vi dig til at<br>deaktivere din iPhones energisparefunktion ved hjælp af den<br>vejledning, der er tilgængelig via dette link. |
| gistrerer appen ikke dine ture?                                                                                                    | Registrerer appen ikke dine ture?                                                                                                    |
| ppen stadig ikke fungerer efter at have fulgt<br>lingerne ovenfor, kan du kontakte os via e -mail. Vi<br>r hurtigst muligt tilbage, og e-mailen vil indeholde alle<br>Ivendige oolvsninger til at feilfinde på dit oroblem. |                                                                                                    |
| Problem med notifikation                                                                                                    | Problem med<br>mobilnetværk                                                                                                    |

#### mobilnetværk

Gå til side 4

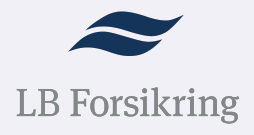

Gå til side 3

## **Problem med notifikation** Sådan løser du det

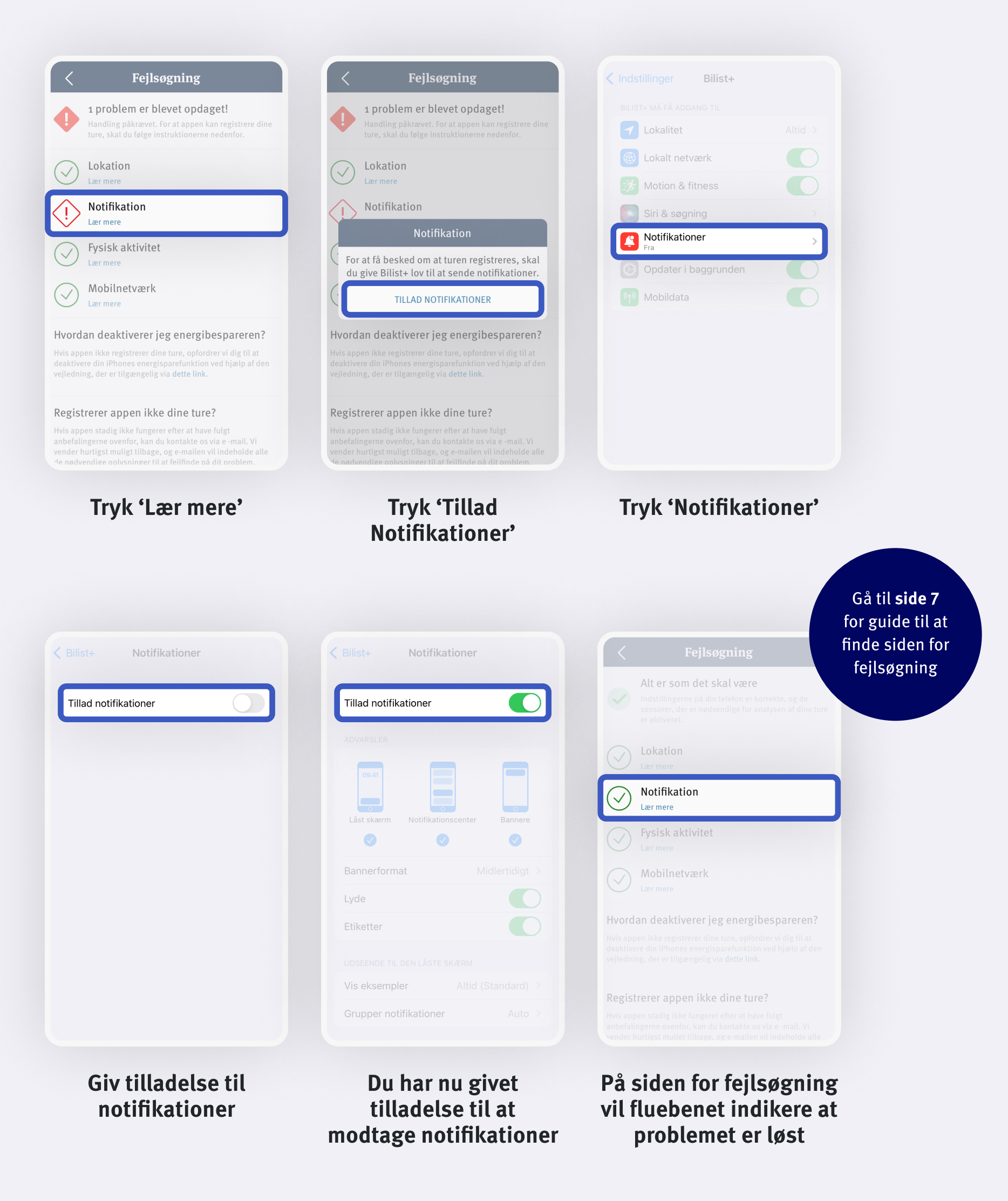

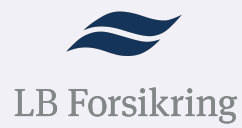

# Problem med mobilnetværk

### Sådan løser du det

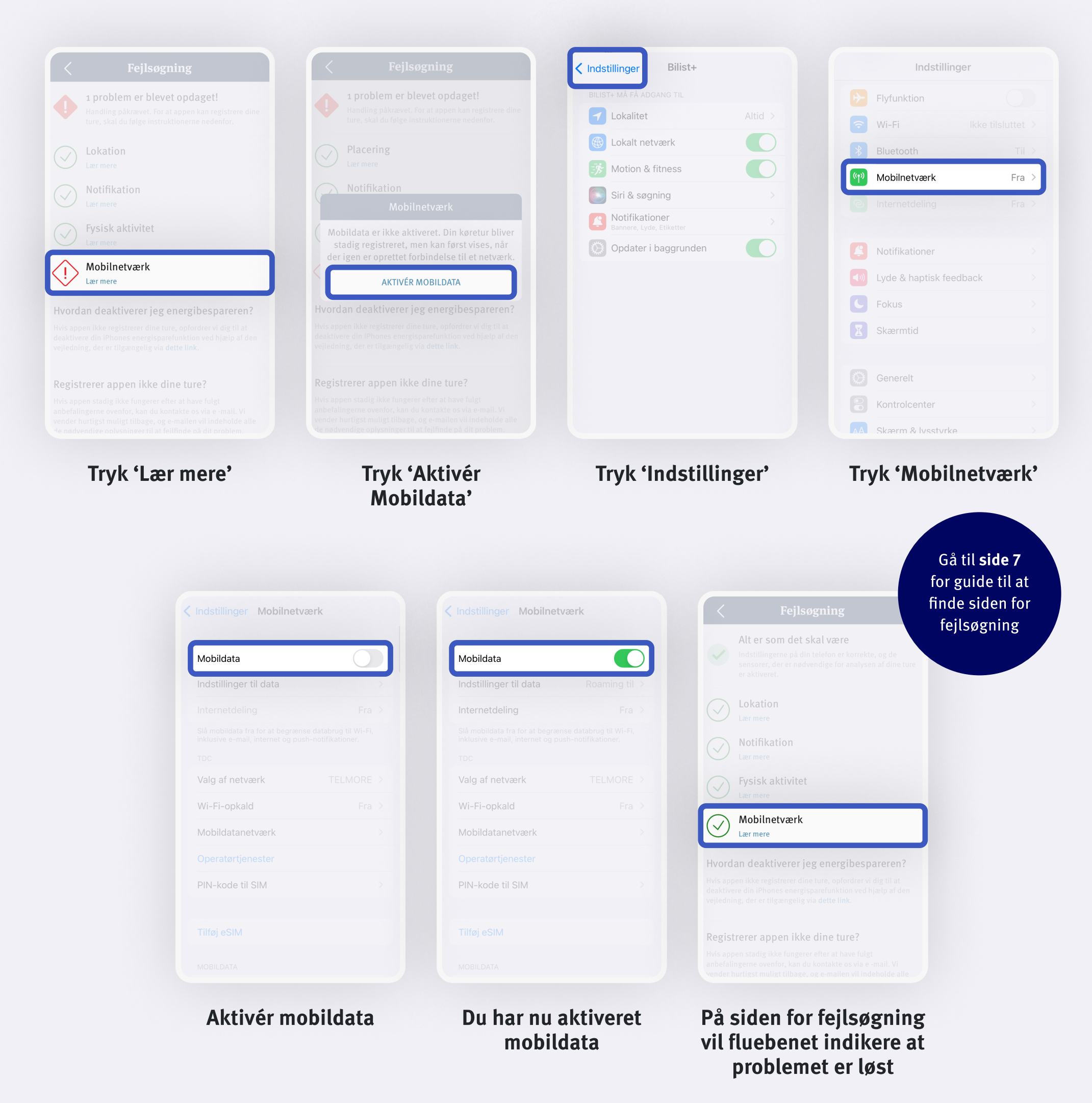

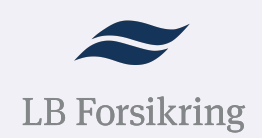

## **Problem med lokation**

### Sådan løser du det

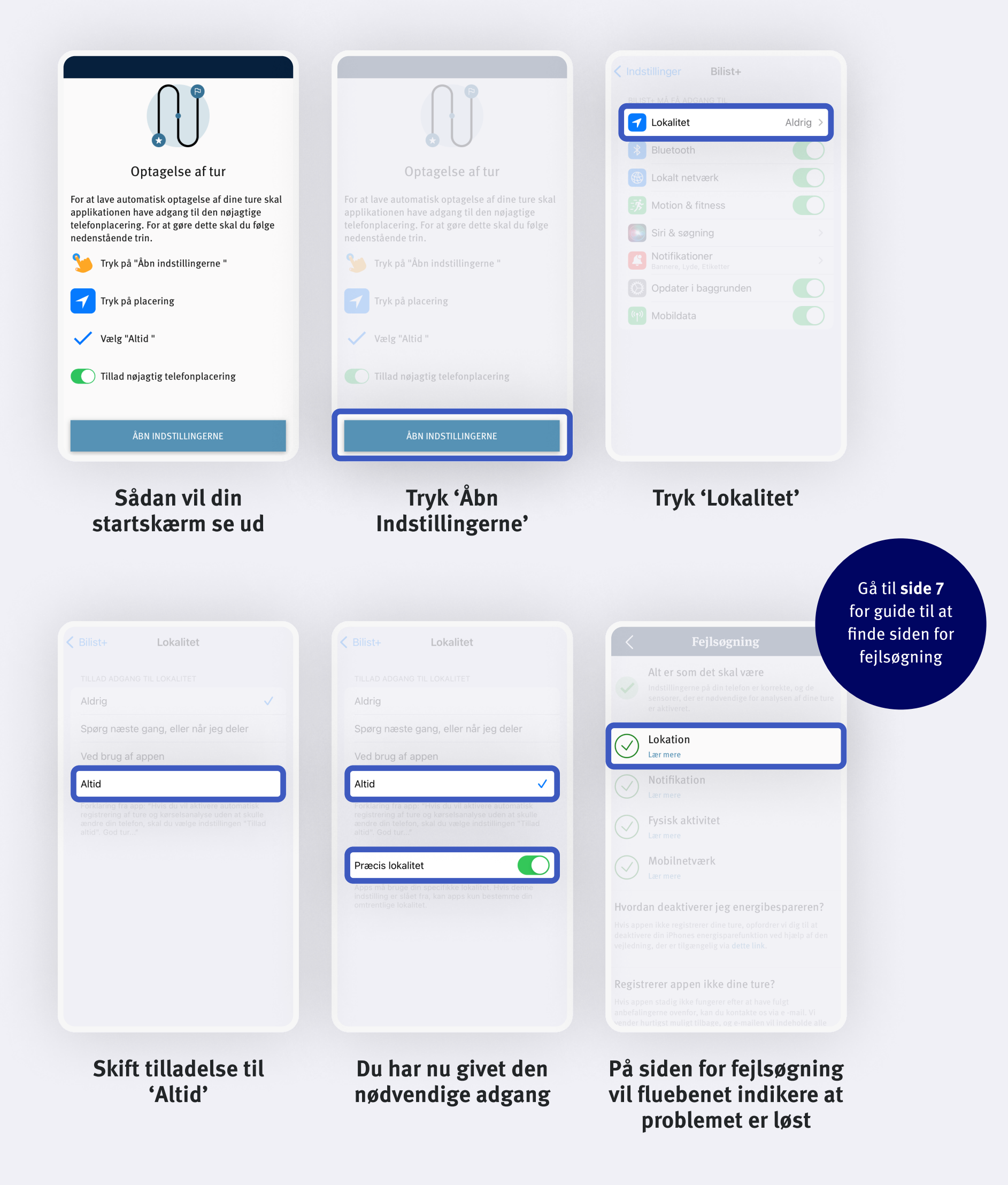

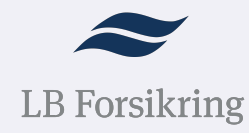

## Problem med aktivitetsovervågning

### Sådan løser du det

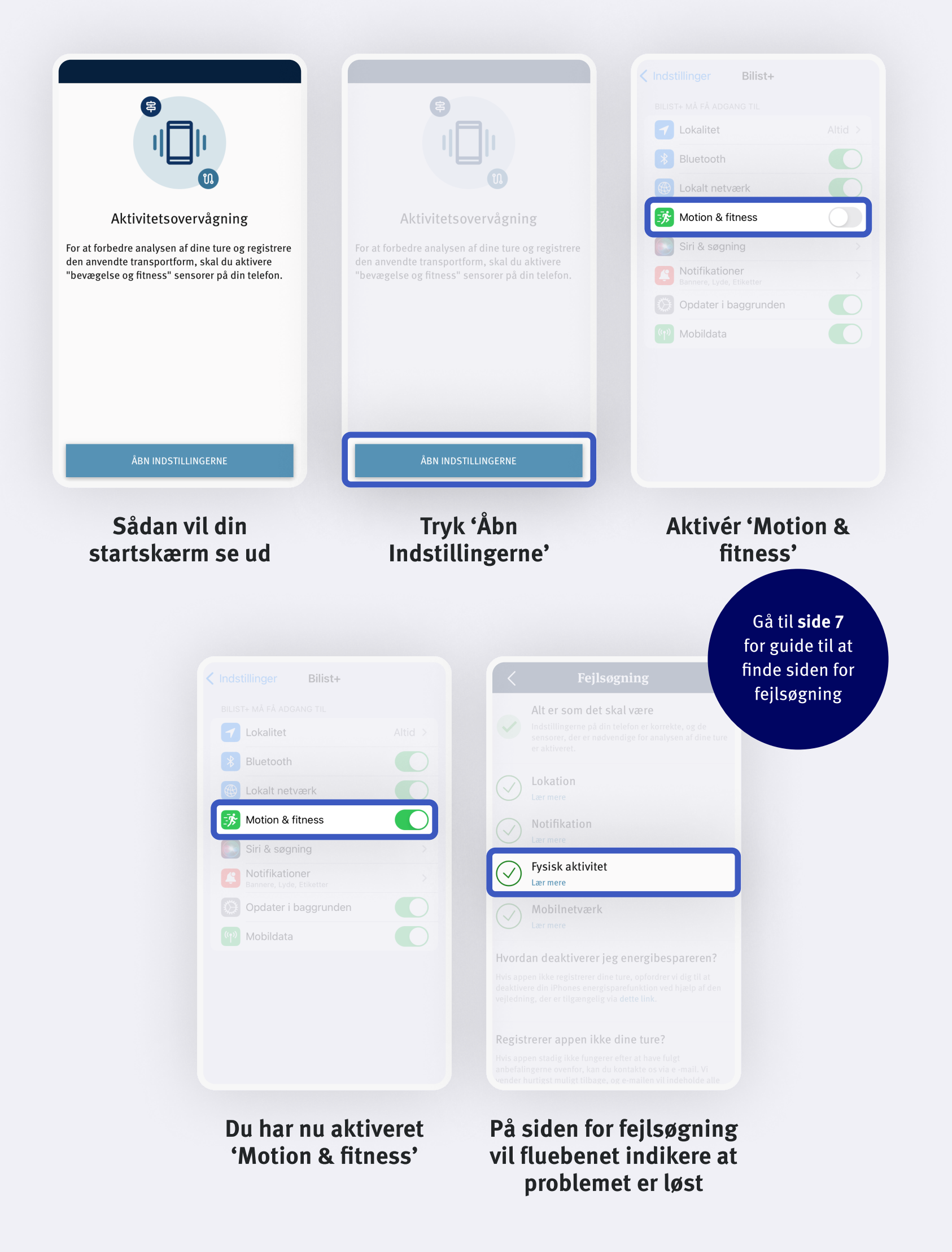

LB Forsikring

## **Side for fejlsøgning** Find vej

| Overblik                                     |                          |                     | <b>Fejlsøgning</b>                                                                                                    |
|----------------------------------------------|--------------------------|---------------------|----------------------------------------------------------------------------------------------------|
| Min ugentlige score   Sikkerhed ()<br>9 ture | LB Forsikring            | A Min konto         | Alt er som det skal være<br>Indstillingerne på din telefon er korrekte, og de<br>sensorer, der er nødvendige for analysen af dine ture<br>er aktiveret. |
| 9,4 111 493 km<br>Ō 6ho6                     |                          | Autostart           | Lokation                                                                                                    |
| 33% i byzone                                 |                          | Fejlsøgning         | Notifikation                                                                                                    |
| Søndag 24 september   162 km                 | 計 Streaks<br>串 Mine ture | D. Notifikationer   | Fysisk aktivitet                                                                                                    |
| 10 19105 Odense sv                           |                          | Mit køretøj         | Mobilnetværk                                                                                                    |
| Gode råd 💎 Udfordringer                      | A Min chaufførprofil     |                     | Hvordan deaktiverer jeg energibespareren?                                                                                                    |
|                                              | 📅 Tidslinje              | Om Bilist+ og hjælp | Hvis appen ikke registrerer dine ture, opfordrer vi dig til at<br>deaktivere din iPhones energisparefunktion ved hjælp af den                           |
|                                              | ស៊្វេ Indstillinger      |                     | vejledning, der er tilgængelig via dette link.                                                                                                    |
|                                              | 🕞 Mit køretøj            |                     | Registrerer appen ikke dine ture?                                                                                                    |
|                                              | [→ Log ud                |                     | anbefalingerne ovenfor, kan du kontakte os via e -mail. Vi<br>vender hurtigst muligt tilbage, og e-mailen vil indeholde alle                            |
| Tryk på menu-ikonet                          | Tryk 'Indstillinger'     | Tryk 'Fejlsøgning'  | Du er nu på siden for<br>feilsøgning                                                                                                    |

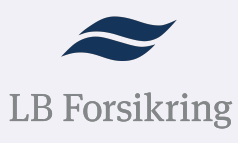

## Hvis Bilist+ ikke registrerer dine ture

#### Deaktiver energibespareren

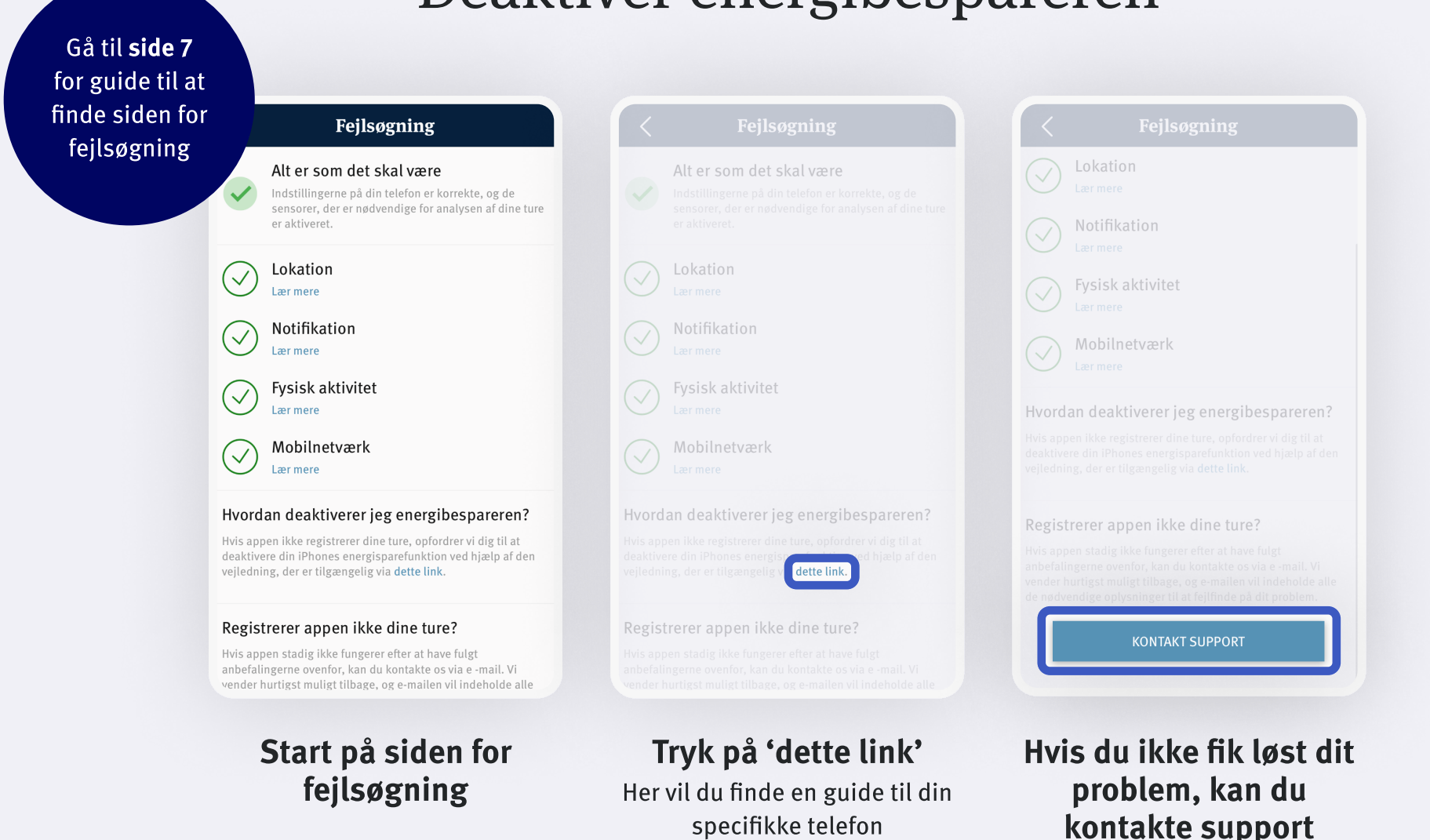

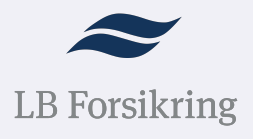